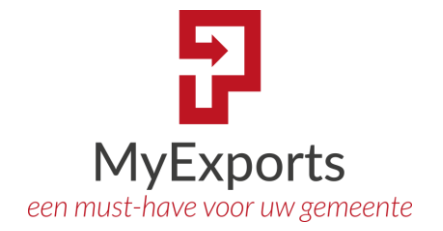

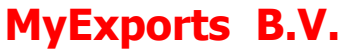

Eilenbergstraat 233 5011 EA Tilburg 013-4552801 www.myexports.nl contact@myexports.nl KvK 77643852

**MyExports** 

# Database instellingen

Zetten database-instellingen

© Alle rechten voorbehouden. Niets uit deze uitgave mag worden openbaar gemaakt of verveelvoudigd, opgeslagen in een dataverwerkend systeem of uitgezonden in enige vorm door middel van druk, fotokopie of welke andere wijze dan ook zonder voorafgaande schriftelijke toestemming van de directie van MyExports B.V.

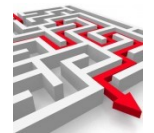

# Inhoud

| 1 | Databas  | e-instellingen                             | 2   |
|---|----------|--------------------------------------------|-----|
| 2 | Speciale | databases                                  | . 3 |
|   | 2.1 Burg | gerzaken                                   | . 3 |
|   | 2.1.1    | CIPERS ISERIES (DB 4)                      | .3  |
|   | 2.1.2    | CIPERS ISERIES RAPP (DB 72)                | . 5 |
|   | 2.1.3    | CIPERS ISERIES LDF (DB 5)                  | 6   |
|   | 2.1.4    | CIPERS ISERIES FTP (DB 73)                 | 8   |
|   | 2.2 Mak  | celaar                                     | 9   |
| 3 | Invullen | database-instellingen in MyExports admin   | 0   |
| 4 | Invullen | database-instellingen in MyExports manager | 3   |

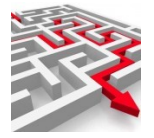

# 1 Database-instellingen

In MyExports worden verschillende databases ontsloten.

Per database is benodigd voor het leggen van de connectie:

- Servernaam (of ip-adres)
- Databasenaam
- Schemanaam
- Poort
- User
- Password

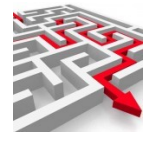

# 2 Speciale databases

#### 2.1 Burgerzaken

### 2.1.1 CIPERS ISERIES (DB 4)

Bij de database van iBurgerzaken kennen we meerdere connectiemogelijkheden. De connectie waarbij we bij alle brongegevens kunnen raadplegen is die met de iSeries. Bij een onPremise iSeries gelden de 'normale' connectieparameters. Mogelijk staat de iSeries echter bij PinkRoccade (cloud).

Dan kan er ook een rechtstreeks connectie gemaakt worden via een raadpleeguser met de brondatabase. Mits PinkRoccade dit toe staat.

Op het moment dat u gebruikt maakt van iBurgerzaken maakt u gebruik van de Cloud van PinkRoccade. Vooraf zijn er bij uw gemeenten afspraken gemaakt en zijn er afspraken vastgelegd in een zogenaamd IP-plan. In dit plan is oa aangegeven welke systemen er connectie kunnen maken met de Cloud van Pink. De toegang wordt daarbij al dan niet geblokkeerd door de interne firewall van de gemeente en de firewall bij PinkRoccade. Voorbeeld van zo'n ipplan:

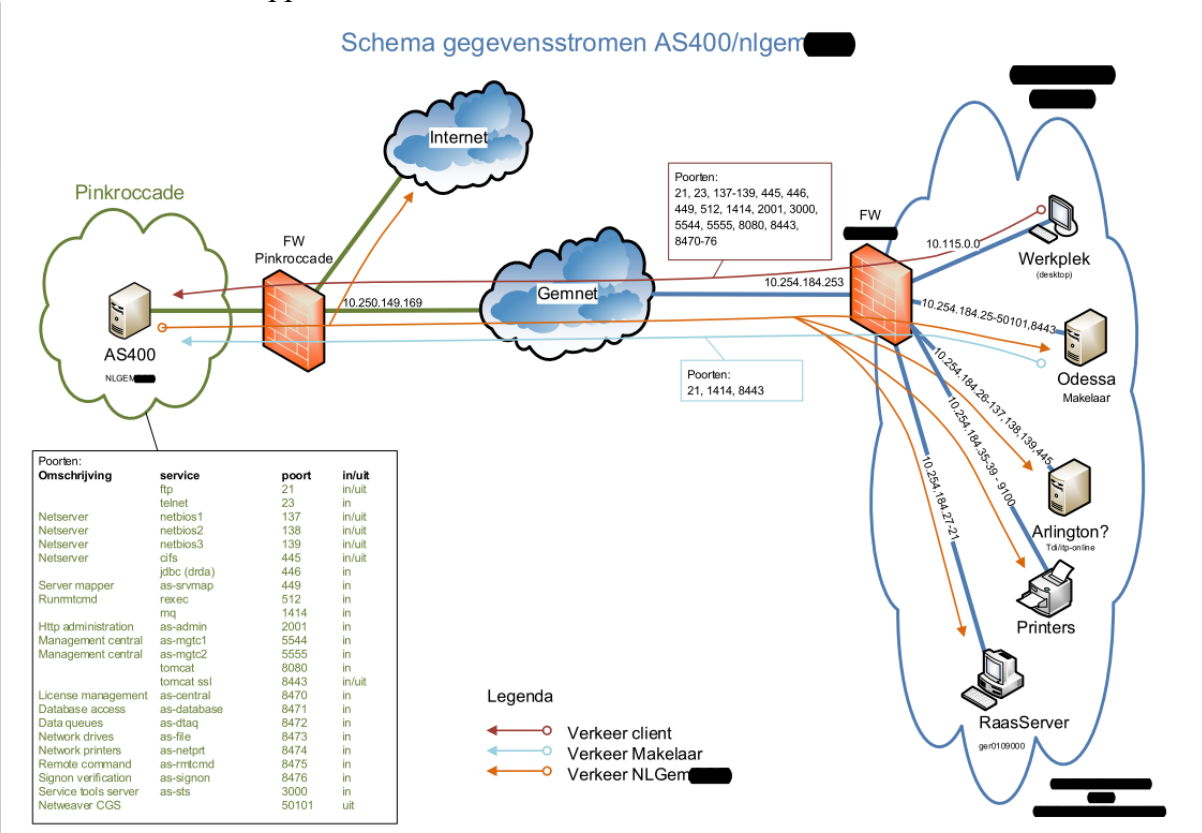

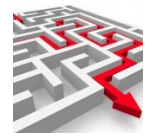

#### 2.1.1.1 Gebruikte poorten

| dtbnum | Omschrijving                           | Servernaam    | Porten | Databasenaam/SID | User | Pwd |
|--------|----------------------------------------|---------------|--------|------------------|------|-----|
|        |                                        |               | 446    |                  |      |     |
| 10     |                                        |               | 8471   |                  |      |     |
| 4.0    | CIPERS ISERIES (AS400)                 | NLGEMxxx      | 8476   |                  |      |     |
|        | Omschrijving<br>CIPERS ISERIES (AS400) | 12.345.678.90 | 449    |                  |      |     |

Het is van beland dat de poorten 446, 8471 en 8476 open staan in de firewalls. Uiteraard moet de desbetreffende server die toegang willen hebben ook passen in de ip-adressen waarvan de toegang tot de Cloud geautoriseerd is. Het lijkt er op dat bij latere OS-versies ook poort 449 gebruikt wordt.

#### 2.1.1.2 Autorisatie

Er dient een user beschikbaar te zijn waarmee ingelogd kan worden op de iSeries in de Cloud van Pink. Deze gebruiker dient in ieder geval geautoriseerd zijn voor de bibliotheek SASFIL en alle aanwezige objecten binnen deze bibliotheek.

#### 2.1.1.3 Controle

Met de volgende instructies kunt u controleren of er toegang verkregen kan worden.

#### 2.1.1.3.1 Telnet

In een dos-prompt (start "cmd") door het volgende in te tikken:

| cmd | × | Afsluiten | × |
|-----|---|-----------|---|
|     |   |           |   |

Er verschijnt nu een dos prompt:

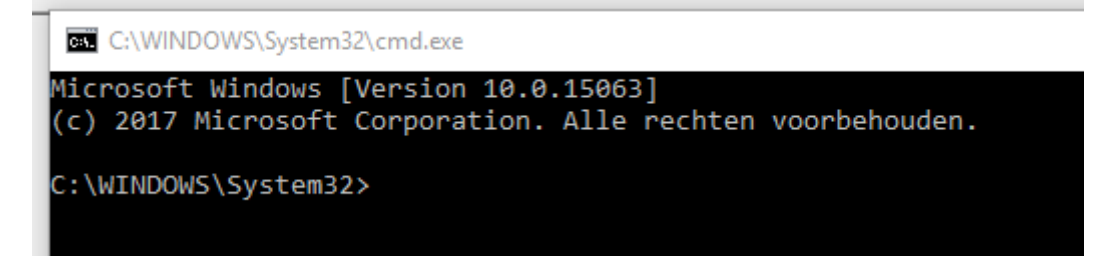

Tik het volgende in:

telnet 12.345.678.901 446

Er dient nu een zwart scherm te verschijnen bijvoorbeeld: C:\WINDOWS\system32>telnet www.myexports.nl 443

<sup>&</sup>lt;sup>1</sup> Het ip-adres van de iSeries (AS400)

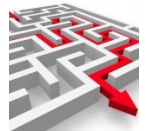

| Telnet www.myexports.nl | _ | × |     |
|-------------------------|---|---|-----|
|                         |   | ^ | em  |
|                         |   |   | 511 |

Het programma Telnet moet wel als Windows-feature op de PC van waaruit getest wordt geïnstalleerd zijn. Zie:

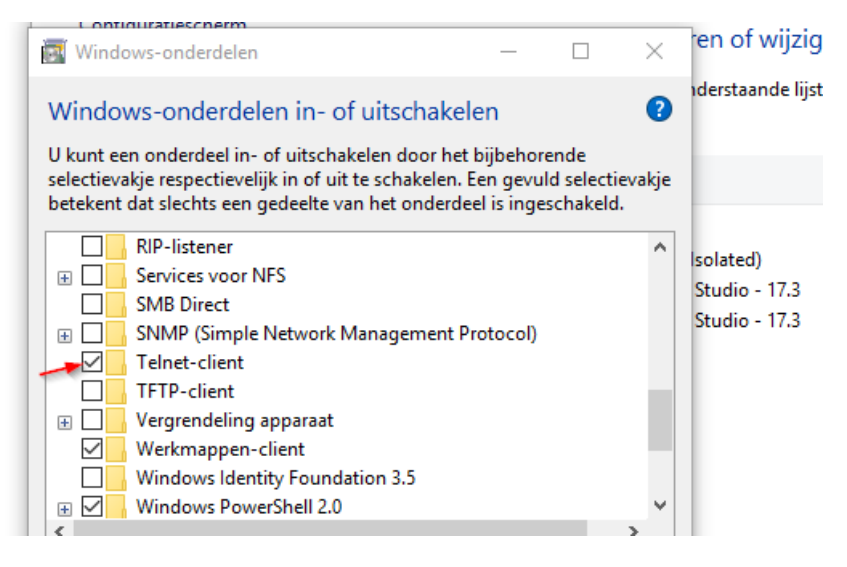

2.1.1.3.2 Raadpleeg user iseries maken

Op de as400 aanmelden met administrator (QSECOFR) rechten.

Commando

CRTUSRPRF USRPRF(<mark>NAAM</mark>) INLMNU(\*SIGNOFF) SPCAUT(\*ALLOBJ)

Vul bij NAAM bijvoorbeeld RPLUSER of een naam conform de eigen naamgeving in.

## 2.1.2 CIPERS ISERIES RAPP (DB 72)

Bij iBurgerzaken hebben we ook een koppeling in gebruik met een iSeries waarbij we contact maken met een kopiedatabase van SASFIL. Het betreft dan een library op de iSeries maar het zijn wel andere tabellen en velden. Het is een soort datawarehouse op de iSeries.

Als voorbeeld enkele tabelnamen: BZSPRSQ00

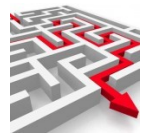

Deze koppeling betreft alleen een koppeling waarbij de iSeries bij PinkRoccade staat. Voor de connectie gelden dezelfde voorwaarden als in voorgaande paragraaf.

#### 2.1.3 CIPERS ISERIES LDF (DB 5)

Bij iBurgerzaken is ook nog sprake van een koppeling met de database van INZICHT. Het betreft dan tabellen m.b.t. Burgerzaken in een schema ldf in een postgresql database. Deze tabellen lijken erg veel op de tabellen zoals ook gemaakt bij paragraaf 2.2..

| NAME 🔺                             | TYPE 🔺 | DATABASE ≜ |     | Ů ≫ × ¬ → Column                    | I_NAME  | $\sim$ | Table: | ldf.ibz_cip | _persoon |               |    |
|------------------------------------|--------|------------|-----|-------------------------------------|---------|--------|--------|-------------|----------|---------------|----|
| anl_tmp_prs_ind_inonderz           | TABLE  |            | ~   | COLUMN NAME                         | DATA    | TYPE   | DK     |             | DEEALILT |               | T, |
| anl_uitkeringen                    | TABLE  |            |     | COLONIN_NAME                        | DATA    |        | FIX    | NOLLADLL    | DEI AULT | AUTOINCKEMENT | -  |
| anl_vbo                            | TABLE  |            |     | prsanummer                          | numeric | (10)   | YES    | NO          |          | NO            | N  |
| clearable_companies                | TABLE  |            |     | prsburgerservicenummer              | numeric | (9)    | NO     | YES         |          | NO            | N  |
| dim_datum                          | TABLE  |            |     | prsvoornamen                        | varchar | (220)  | NO     | YES         |          | NO            | N  |
| ibz_cip_anummers                   | TABLE  |            |     | prseerstevoornaam                   | varchar | (30)   | NO     | YES         |          | NO            | N  |
| ibz_cip_cipersinformatie           | TABLE  |            |     | prsvoorletters                      | varchar | (50)   | NO     | YES         |          | NO            | N  |
| ibz_cip_gemeenten                  | TABLE  |            |     | prsadellijketitelcode               | varchar | (2)    | NO     | YES         |          | NO            | N  |
| ibz_cip_geslachtsaanduidingen      | TABLE  |            |     | prsadellijketitelomschrijving       | varchar | (20)   | NO     | YES         |          | NO            | N  |
| ibz_cip_gezagsverhouding_historie  | TABLE  |            |     | prsvoorvoegselgeslachtsnaam         | varchar | (10)   | NO     | YES         |          | NO            | N  |
| ibz_cip_huwelijk                   | TABLE  |            |     | prsgeslachtsnaam                    | varchar | (220)  | NO     | YES         |          | NO            | N  |
| ibz_cip_huwelijk_historie          | TABLE  |            |     | prsnaamopgemaakt                    | varchar | (500)  | NO     | YES         |          | NO            | N  |
| ibz_cip_huwelijk_subset            | TABLE  |            |     | prsgeboortedatum                    | date    |        | NO     | YES         |          | NO            | N  |
| ibz_cip_kind                       | TABLE  |            |     | prsgeboortedatumindicator           | varchar | (1)    | NO     | YES         |          | NO            | N  |
| ibz_cip_kind_historie              | TABLE  |            |     | prsgeboorteplaatscode               | varchar | (4)    | NO     | YES         |          | NO            | N  |
| ibz_cip_landen                     | TABLE  |            |     | prsgeboorteplaatsomschrijving       | varchar | (50)   | NO     | YES         |          | NO            | N  |
| ibz_cip_nationaliteit              | TABLE  |            |     | prsgeboortelandcode                 | varchar | (4)    | NO     | YES         |          | NO            | N  |
| ibz cip nationaliteit historie     | TABLE  |            |     | prsgeboortelandomschrijving         | varchar | (40)   | NO     | YES         |          | NO            | N  |
| ibz cip nationaliteiten            | TABLE  |            |     | prsgeslachtsaanduidingcode          | varchar | (1)    | NO     | YES         |          | NO            | N  |
| ibz cip nederlandse reisdocumenten | TABLE  |            |     | prsgeslachtsaanduidingomschrijving  | varchar | (10)   | NO     | YES         |          | NO            | N  |
| ibz_cip_ouder1_historie            | TABLE  |            |     | prsvoriganummer                     | numeric | (10)   | NO     | YES         |          | NO            | N  |
| ibz_cip_ouder2_historie            | TABLE  |            |     | prsvolgendanummer                   | numeric | (10)   | NO     | YES         |          | NO            | N  |
| ibz_cip_overlijden_historie        | TABLE  |            |     | prsaanduidingnaamgebruik            | varchar | (1)    | NO     | YES         |          | NO            | N  |
| ibz_cip_persoon                    | TABLE  |            |     | prsregistergemeenteaktecode         | varchar | (4)    | NO     | YES         |          | NO            | N  |
| ibz_cip_persoon_historie           | TABLE  |            | i . | prsregistergemeenteakteomschrijving | varchar | (40)   | NO     | YES         |          | NO            | N  |
| ibz cip persoon subset             | TABLE  |            |     | prsaktenummer                       | varchar | (7)    | NO     | YES         |          | NO            | N  |
| ibz cip reden nationaliteiten      | TABLE  |            |     | prsgemeentedocumentcode             | varchar | (4)    | NO     | YES         |          | NO            | N  |
| ibz cip reisdocument               | TABLE  |            |     | prsgemeentedocumentomschrijving     | varchar | (40)   | NO     | YES         |          | NO            | N  |
| ibz cip sturing                    | TABLE  |            |     | prsdatumdocument                    | date    |        | NO     | YES         |          | NO            | N  |
| ibz cip titels predikaten          | TABLE  |            |     | prsdatumdocumentindicator           | varchar | (1)    | NO     | YES         |          | NO            | N  |
| ibz_cip_verblijfplaats_historie    | TABLE  |            |     | prsbeschrijvingdocument             | varchar | (50)   | NO     | YES         |          | NO            | N  |
| ibz_cip_verblijfplaatsen_subset    | TABLE  |            |     | prsaanduidinggegevensonderzoek      | numeric | (6)    | NO     | YES         |          | NO            | N  |
| ibz cip verblijfstitel historie    | TABLE  |            |     | prsdatumingangonderzoek             | date    |        | NO     | YES         |          | NO            | N  |
| ibz cip verblijfstitels            | TABLE  |            |     | prsdatumingangonderzoekindicator    | varchar | (1)    | NO     | YES         |          | NO            | N  |
| ibz_dim_buurten                    | TABLE  |            |     | prsdatumeindeonderzoek              | date    |        | NO     | YES         |          | NO            | N  |
| ibz_dim_gemeenten                  | TABLE  |            |     | prsdatumeindeonderzoekindicator     | varchar | (1)    | NO     | YES         |          | NO            | N  |
| ibz dim landen                     | TABLE  |            |     | prsingangsdatumgeldigheid           | date    |        | NO     | YES         |          | NO            | N  |

#### Voorbeeld tabel IBZ CIP PERSOON

Bij INZICHT is sprake van een postgesql database.

Bij een postgresql database moeten er extra instellingen worden gemaakt.

Naast de normale connectiegegevens moet aan de zijde van PinkRoccade in de pg\_hba.conf het ip-adres worden opgenomen van de myexports applicatieserver van de gemeente.

Aan de zijde van de myexports applicatieserver moet de poort van de server van PinkRoccade in de firewall worden open gezet.

#### 2.1.3.1 Inhoud pg\_hba.conf

# PostgreSQL Client Authentication Configuration File

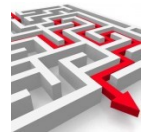

# # # Refer to the "Client Authentication" section in the PostgreSQL # documentation for a complete description of this file. A short # synopsis follows. # # This file controls: which hosts are allowed to connect, how clients # are authenticated, which PostgreSQL user names they can use, which # databases they can access. Records take one of these forms: # # local DATABASE USER METHOD [OPTIONS] DATABASE USER ADDRESS METHOD [OPTIONS] # host DATABASE USER ADDRESS METHOD [OPTIONS] # hostssl DATABASE USER ADDRESS METHOD [OPTIONS] # hostnossl # hostgssenc DATABASE USER ADDRESS METHOD [OPTIONS] # hostnogssenc DATABASE USER ADDRESS METHOD [OPTIONS] # # (The uppercase items must be replaced by actual values.) # The first field is the connection type: "local" is a Unix-domain # socket, "host" is either a plain or SSL-encrypted TCP/IP socket, # "hostssl" is an SSL-encrypted TCP/IP socket, and "hostnossl" is a # non-SSL TCP/IP socket. Similarly, "hostgssenc" uses a # GSSAPI-encrypted TCP/IP socket, while "hostnogssenc" uses a # non-GSSAPI socket. # # DATABASE can be "all", "sameuser", "samerole", "replication", a # database name, or a comma-separated list thereof. The "all" # keyword does not match "replication". Access to replication # must be enabled in a separate record (see example below). # # USER can be "all", a user name, a group name prefixed with "+", or a # comma-separated list thereof. In both the DATABASE and USER fields # you can also write a file name prefixed with "@" to include names # from a separate file. # # ADDRESS specifies the set of hosts the record matches. It can be a # host name, or it is made up of an IP address and a CIDR mask that is # an integer (between 0 and 32 (IPv4) or 128 (IPv6) inclusive) that # specifies the number of significant bits in the mask. A host name # that starts with a dot (.) matches a suffix of the actual host name. # Alternatively, you can write an IP address and netmask in separate # columns to specify the set of hosts. Instead of a CIDR-address, you # can write "samehost" to match any of the server's own IP addresses, # or "samenet" to match any address in any subnet that the server is # directly connected to. # # METHOD can be "trust", "reject", "md5", "password", "scram-sha-256", # "gss", "sspi", "ident", "peer", "pam", "ldap", "radius" or "cert".

# Note that "password" sends passwords in clear text; "md5" or

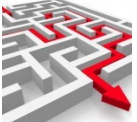

# "scram-sha-256" are preferred since they send encrypted passwords. # # OPTIONS are a set of options for the authentication in the format # NAME=VALUE. The available options depend on the different # authentication methods -- refer to the "Client Authentication" # section in the documentation for a list of which options are # available for which authentication methods. # # Database and user names containing spaces, commas, quotes and other # special characters must be quoted. Quoting one of the keywords # "all", "sameuser", "samerole" or "replication" makes the name lose *#* its special character, and just match a database or username with # that name. # # This file is read on server startup and when the server receives a # SIGHUP signal. If you edit the file on a running system, you have to # SIGHUP the server for the changes to take effect, run "pg ctl reload", # or execute "SELECT pg reload conf()". # # Put your actual configuration here # \_\_\_\_\_ # # If you want to allow non-local connections, you need to add more # "host" records. In that case you will also need to make PostgreSQL # listen on a non-local interface via the listen addresses # configuration parameter, or via the -i or -h command line switches. **# TYPE DATABASE** USER ADDRESS **METHOD** 

| # "loc | al" is for Ur  | nix domai | n socket connection | ons only                |
|--------|----------------|-----------|---------------------|-------------------------|
| local  | all            | all       | SC                  | ram-sha-256             |
| # IPv  | 4 local conn   | ections:  |                     |                         |
| host   | all a          | all       | 127.0.0.1/32        | scram-sha-256           |
| # IPv  | 6 local conn   | ections:  |                     |                         |
| host   | all a          | all       | ::1/128             | scram-sha-256           |
| # Allo | ow replication | on connec | tions from localho  | ost, by a user with the |
| # repl | ication privi  | lege.     |                     |                         |
| local  | replication    | all       |                     | scram-sha-256           |
| host   | replication    | all       | 127.0.0.1/32        | scram-sha-256           |
| host   | replication    | all       | ::1/128             | scram-sha-256           |

## 2.1.4 CIPERS ISERIES FTP (DB 73)

Bij iBurgerzaken is ook nog sprake van een koppeling met csv-bestanden via een FTP-verbinding.

Deze tabellen lijken erg veel op de tabellen zoals ook gemaakt bij paragraaf 2.1,2..

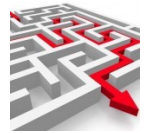

De csv-bestanden moeten dagelijks in de imports directory van MyExports geplaatst worden. Dan worden ze verder door de batch opgepakt.

#### 2.2 Makelaar

De makelaar database om premise is vaak oracle, maar kan ook een postgresql database zijn. Als de makelaar in de cloyud draait bij Pink dan is het postgresql.

Daarbij moet u de juiste url door krijgen van Pink

Voorbeeld url: jdbc:postgresql://servernaam:poort/Database?currentSchema=cmg Dan nog user en ww om mee in te loggen

Verder moet in de pg-hba.config bij Pink worden vastgelegd welke server connectie met de postgresql database maakt.

In de pg\_hba.config moet dus het ip-adres worden opgenomen van de myexports server als trusted ip-adres.

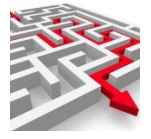

3

# Invullen database-instellingen in MyExports admin

Start admin functie

| ← -} | ) C  | 🟠 🔒 mye          | xpo | orts:1443/ad | lmin     |       |          |       |  |
|------|------|------------------|-----|--------------|----------|-------|----------|-------|--|
|      | MyEx | ports browser    |     | Gemeenten    | 📙 Els    |       | Diversen | Prive |  |
|      |      |                  |     |              |          |       |          |       |  |
|      | MENU | J ADMIN          | =   |              |          |       |          |       |  |
|      | Ø    | systeem          |     |              |          |       |          |       |  |
|      | θ    | autorisatie      |     |              |          |       |          |       |  |
|      | Ŧ    | filter archiever | 1   |              |          |       |          |       |  |
|      | ⁺Ļ   | importeren       |     |              |          |       | -        |       |  |
|      |      | manager          |     | distributie  | е        |       |          |       |  |
|      |      |                  |     | mailing      |          |       |          |       |  |
|      |      |                  |     | database     | s        |       |          |       |  |
|      |      |                  |     | schedulin    | ig       |       |          |       |  |
|      |      |                  |     | medewer      | kers (ma | anage | r)       |       |  |
|      |      |                  |     |              |          |       | - 11     |       |  |
|      |      |                  |     |              |          |       |          |       |  |

# Ga naar manager en dan databases

| MENU ADMIN | onderhouden databases datawarehouse                                                                   |        |           |        |   |
|------------|----------------------------------------------------------------------------------------------------|--------|-----------|--------|---|
|            | selectieoriteria       database       Image: selectieoriteria       driver       sortering       naam | e<br>e | ~         |        |   |
|            | (databases)<br>database                                                                               | actief | connectie | driver | _ |

Zoek

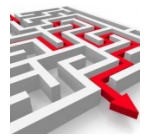

| ZOEK begrensd                      | WIS                                                           |                                             |               |
|------------------------------------|---------------------------------------------------------------|---------------------------------------------|---------------|
| database                           | actief connectie                                              | driver                                      |               |
| ADRESSEN EN                        | Y jdbc:oracle:thin:@localhost:1521:DBORA                      | oracle.jdbc.OracleDriver                    |               |
| AEOLUS                             | Y                                                             |                                             |               |
| ALLEGRO                            | Y jdbc:sqlserver://s2228p;databasename=db06;username=db0      | com.microsoft.sglserver.idbc.SQLServerDrive | er            |
| ARCHIEF CBB                        | Y idbc:sqlite:D:\MyExports_Archief\CBB\myexports_archief_cbl  | o.db org.sglite.JDBC                        |               |
| ARCHIEF CIN                        | Y idbc:sqlite:D:\MyExports_Archief\CIN\myexports_archief_cin. | db org.sglite.JDBC                          |               |
| ARCHIEF CKD                        | Y idbc:sqlite:D:\MvExports Archief\CKD\mvexports archief ckg  | ddb org.sglite.JDBC                         |               |
| ARCHIEF CMD                        | Y idbc:sqlite:D:\MvExports Archief\CMD\mvexports archief cn   | nd.db org.sglite.JDBC                       |               |
| ARCHIEF CODA                       | Y idbc:sqlite:D:\MvExports Archief\CODA\mvexports archief c   | oda.db org.sglite.JDBC                      |               |
| ARCHIEF DECADE                     | Y idbc:sqlite:D:\MvExports_Archief\DECADE\mvexports_archief   | decade db org.sglite.JDBC                   |               |
| ARCHIEF DIMPACT                    | Y idbc:sqlite:D:\MvExports_Archief\DIMPACT\mvexports_archie   | org.sqlite.JDBC                             |               |
| ARCHIEF EXXELLENCE                 | Y idbc:sqlite:D:\MvExports Archief\EXXELLENCE\mvexports a     | chief exxellence.db org.sqlite.JDBC         |               |
| ARCHIEF FILETRAK                   | V idhosalite:D:\MvExports_Archief\Ell_ETRAK\mvexports_archi   | FILETRAK db ora salite IDBC                 |               |
|                                    |                                                               |                                             | $\rightarrow$ |
| nyer.71 OON DETAILS VOLGENDE RIJEN | toon lege rubrieken 🚺 kolom ->KLEMBORD TE                     | ST CONNECTIE WIJZIG DATABASE                |               |
| mschrijving database               |                                                               |                                             | ~             |
| atabase tabellen                   |                                                               |                                             | _h            |
| latabase tabellen                  |                                                               |                                             |               |

# Bijvoorbeeld database AEOLUS

# WIJZIG DATABASE

| wijzigen database         |                                               | ×                |
|---------------------------|-----------------------------------------------|------------------|
| AEOLUS                    | ISL 1921. DBORA                               | com lbm as 400 a |
| actief                    |                                               | org.postgresql.D |
| Y connectie               |                                               | oracle.[dbc.Orac |
| idbc:oracle:thin:@localhc | st1521:DBORA                                  | oracle.idbc.0rad |
| driver class              |                                               | oracle.jdbc.Orac |
| jdbo:oraclethin:@localho  | sti1521.dBora                                 | oracle.jdbc.Orac |
|                           |                                               | oracle.jdbc.Orad |
| gebruiker                 | st 1521 DEORA                                 | oracle.(dbc.Orac |
| wachtwoord                | kolom ->KLEMBORD TEST CONNECTIE               | WUZIG DATABASE   |
| TOON WACHTWOORD           |                                               |                  |
|                           |                                               |                  |
|                           | WIJZIG                                        | ANNULEER         |
| Actief                    | Y of N                                        |                  |
| DB Schema                 | Schemanaam in database                        |                  |
| Database                  | Databasenaam                                  |                  |
| Driver class              | Oracle: oracle.jdbc.OracleDriver              |                  |
|                           | Sqlserver: com.microsoft.sqlserver.jdbc.SQLSe | erverDriver      |
|                           | iSeries: com.ibm.as400.access.AS400JDBCDriv   | <mark>/er</mark> |
|                           | Postgresql: org.postgresql.Driver             |                  |

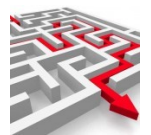

|            | SAP maxdb: com.sap.dbtech.jdbc.DriverSapDB<br>sqlite: org.sqlite.JDBC                                                                                                    |
|------------|----------------------------------------------------------------------------------------------------|
| Driver jar | Oracle: ojdbc6.jar<br>Sqlserver: sqljdbc4-2.0.jar<br>Sqlite: sqlite-jdbc-3.8.7.jar<br>ISeries: jt400_V5R3.jar<br>Postgresql: postgresql-42.2.18.jre7.jar<br>SAP maxdb: sapdbc.jar |
| Connectie  | Voorbeeld:<br>jdbc:oracle:thin:@ <mark>servernaam:1521:SID</mark>                                                                                                    |
| Gebruiker  | User met voldoende (lees)rechten                                                                                                    |
| wachtwoord | Password van de user                                                                                                    |

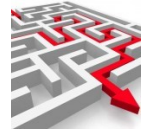

4

# Invullen database-instellingen in MyExports manager

In de MyExportsManager kunt u via tabblad Instellingen, Databases de connecties leggen naar de brondatabases. Als het goed is, is de eerste connectie naar de MyExports database (dtbnum 2) al door u gelegd. U ziet het volgende scherm :

| sbeneerden | 12.5.0 Len gemeente wyexp   | ortersdam   |                  | resports exportdirectory Entemp                                              |            |                |                                                                                 |    |
|------------|-----------------------------|-------------|------------------|------------------------------------------------------------------------------|------------|----------------|---------------------------------------------------------------------------------|----|
| Favorieten | Export Wijzigen Vergelijki  | ing wijzige | m Import csv S   | amen voegen Distributie Mailing Autorisatie Instellingen                     | Logging    | andleiding     | Rapporten                                                                       |    |
| DB Connec  | ties Entiteiten Myexports D | 8 Mner      | manics Velden    | Emailadressen logfies                                                        |            |                |                                                                                 |    |
| DB-ac      | tian                        |             |                  |                                                                              |            |                |                                                                                 |    |
| Ken        | Database                    | actiel      | Schema           | IM                                                                           | Hoar       | Mandant        |                                                                                 |    |
| DB)        | MVEVROPTS STURING           | V           | main             | idhesolte                                                                    |            | 1. TOP ROOM IN | D8 nummer 1                                                                     |    |
| 2          | MVEVROPTS                   | v           | MVEVBORTS        | idbcoradethin@localhott1521:DBORA                                            | SVSTEM     | 500            | DR Dates MVEVDORTS STURING                                                      |    |
| <u> </u>   | MAKELAAR                    | v           | VELSEN CMG       | idbcoradethin@localhost:1521:080RA                                           | SYSTEM     | 500            |                                                                                 |    |
| n 4        | CIPERS ISERIES              | v           | SASELESD         | idbcas400://MALLORCA/SASELOLS                                                | iussen00   |                | V Actief                                                                        |    |
| 5          | CIPERS UNIX                 | Y           | VELSEN CPS       | idbr:orarlethin:@localhost:1521:DBDRA                                        | VELSEN CP  | IC .           | C8 schema main                                                                  |    |
| 6          | SAMENLEVINGSZAKEN           | Y           | SZWNET           | idbc:oracle:thin:@localhost:1521:DBORA                                       | SZWNET     |                | 00 Datas data and called IDDC                                                   |    |
| 7          | CIVISION BELASTINGEN        | Y           | SAP HGZ          | idbr:oracle:thin:@localhost:1521:DBORA                                       | SYSTEM     | 100            | DB Driver Case Org.Schitter.DBC                                                 |    |
| 8          | CIVISION INNEN              | Y           | SAP_HGZ          | jdbc:oracle:thin:@localhost:1521:DBORA                                       | SYSTEM     | 100            | DB Driver Jar E:\Dropbox\\Werkomgeving\MyExports_Basis\Lib\sqlite-jdbc-3.8.7.ja | ar |
| 9          | KEY2BURGERZAKEN             | Y           | PRODPIV          | idbc:oracle:thin:@localhost:1521:DBORA                                       | SYSTEM     |                | 79 of identifier                                                                |    |
| 10         | CIVISION MIDDELEN           | Y           | SAP_ALLES        | jdbc:oracle:thin:@localhost:1521:DBORA                                       | SYSTEM     | 100            | oo ur juucisquie.                                                               |    |
| 11         | VICREA BAG                  | Y           | BAG_DATA         | jdbc:oracle:thin:@localhost:1521:DBORA                                       | SYSTEM     |                | DB user                                                                         |    |
| 12         | KEY2FINANCE                 | Y           | PRODFIS          | jdbc:oracle:thin:@localhost:1521:DBORA                                       | SYSTEM     |                | DB password                                                                     |    |
| 13         | ANONYMISEER                 | Y           | MYEXPORTS        | jdbc:oracle:thin:@localhost:1521:DBORA                                       | SYSTEM     |                |                                                                                 |    |
| 14         | DBF IMPORT                  | N           |                  | e:\Dropbox\Werkomgeving\MyExports_Data\v1_1_1\dbf_im                         | test       |                | D8 mandant                                                                      |    |
| 15         | MYEXPORTS_01                | N           | MYEXPORTS_G1     | jdbc:oracle:thin:@localhost:1521:DBORA                                       | SYSTEM     |                | Extra schema                                                                    |    |
| 16         | FMS400                      | N           | FMSBSPHB         | jdbc:as400://10.2.1.11/SASFILESD                                             | jussen00   |                | parameters                                                                      |    |
| 17         | GOUWIT AGE                  | Y           | AGE              | jdbc:oracle:thin:@localhost:1521:DBORA                                       | SYSTEM     |                |                                                                                 |    |
| 18         | ADRESSEN EN GEBOUW          | YN          | CGA              | jdbc:oracle:thin:@localhost:1521:DBORA                                       | SYSTEM     | 100            |                                                                                 |    |
| 19         | CML                         | Y           | CML              | jdbc:oracle:thin:@localhost:1521:DBORA                                       | SYSTEM     |                | Extra                                                                           |    |
| 20         | DECOS                       | Y           | dbo              | jdbc:sqlserver://DBJUSSENICT;databasename=ppf;usernam                        | sa         |                | schemanamen                                                                     |    |
| 21         | SQUIT                       | Y           |                  |                                                                              |            |                |                                                                                 |    |
| 22         | CORSA                       | γ           |                  |                                                                              |            |                |                                                                                 |    |
| 23         | NGMS                        | N           |                  |                                                                              |            |                | Opsham                                                                          |    |
| 24         | нтв                         | γ           |                  |                                                                              |            |                |                                                                                 |    |
| 25         | GMS DIMPACT                 | Y           | basisgegevens    | jdbc:postgresql://localhost:5432/MyExports                                   | postgres   |                |                                                                                 |    |
| 26         | LBA                         | γ           |                  |                                                                              |            |                |                                                                                 |    |
| 27         | SZWWWB                      | Y           |                  |                                                                              |            |                |                                                                                 |    |
| 28         | VER                         | Y           |                  |                                                                              |            |                |                                                                                 |    |
| 29         | GWS4ALL                     | Y           |                  |                                                                              |            |                |                                                                                 |    |
| 30         | SQLITE                      | Y           |                  | jdbc:sqlite:E:\Dropbox\Werkomgeving\MyExports_Module\                        |            |                |                                                                                 |    |
| 31         | PIMS                        | Y           | PIMSP            | jdbc:oracle:thin:@localhost:1521:DBORA                                       |            |                |                                                                                 |    |
| 32         | BPA                         | Y           | BPAP             | jdbc:oracle:thin:@iocamost:1521:DBORA                                        |            |                |                                                                                 |    |
| 33         | AEOLUS                      | Y           | CAD 7100 IN 7    | ide and a bit when the state and a state of the                              | CHETTER 4  |                |                                                                                 |    |
| 34         | ENBLOC_IMP                  | N           | SAP_TUB_INP      | jdbcoracie:tnih:@iocamost:1521:DBOKA                                         | STSTEM     |                |                                                                                 |    |
| 35         | CIVISION COO                | N           | LUP              | Jabcoracie:tnin:@localmost:1521:DBUKA                                        | IVITEXPORT | 2              |                                                                                 |    |
| 30         | IESI                        | N           | igp_ontwikkel_cr | dbccpostgresqt//locamost:3432/                                               | posigres   |                |                                                                                 |    |
| 20         | REL DIMIDACT                | N           | Takanmaganiin    | jobc:sqiserver://ub/usservic.l;Databasename=decos                            | portarez   |                |                                                                                 |    |
| 30         | CONSIGNAL KADASTER          | N           | SAR THE INP      | jobcposigresqc/rocanosco4s2/MyExportsp<br>idbcoradethin:@localbost1521:DBORA | EVETEM     | 100            |                                                                                 |    |
| 40         | GREEN VALLEY                | V           | say_rop_rep      | pastoration and proceedings of the provide                                   | SYSTEM     | 100            |                                                                                 |    |
| 41         | EASYDARK                    | N           | EASYDOROPPO      | idbcoradethin@localbost1521:DBORA                                            | SVSTEM     |                |                                                                                 |    |
| 42         | GLORIT DIS                  | N           | CASE             | idbear400//MALLORCA/SASEI                                                    | iurran00   | •              |                                                                                 |    |
| 42         | GLOBIT BCS                  | N           | SASE             | idbras400//MRLORCA/SASEI                                                     | jussen00   | 4              |                                                                                 |    |
| 44         | VPIL 01                     | N           | JAN JAN L        | idbr:sandbr//192.168.2.205/MAXDR                                             | jazzenou   | ~              |                                                                                 |    |
| 45         | VRU 02                      | N           | PRODEISI OPPER   | idhcorarlethin@localhost:1521:0808A                                          | system     |                |                                                                                 |    |
| 16         | VPIL 02                     | N           |                  |                                                                              | -,         |                |                                                                                 |    |

Per regel moeten de volgende gegevens bekend gemaakt worden:

| Databasenummer | Reeds ingevuld, vaste waarde                            |
|----------------|---------------------------------------------------------|
| Actief         | Y of N                                                  |
| DB Schema      | Schemanaam in database                                  |
| Database       | Databasenaam                                            |
| Driver class   | Oracle: oracle.jdbc.OracleDriver                        |
|                | Sqlserver: com.microsoft.sqlserver.jdbc.SQLServerDriver |
|                | iSeries: com.ibm.as400.access.AS400JDBCDriver           |
|                | Postgresql: org.postgresql.Driver                       |
|                | SAP maxdb: com.sap.dbtech.jdbc.DriverSapDB              |
|                | sqlite: org.sqlite.JDBC                                 |
| Driver jar     | Oracle: ojdbc6.jar                                      |
|                | Sqlserver: sqljdbc4-2.0.jar                             |
|                | Sqlite: sqlite-jdbc-3.8.7.jar                           |
|                | ISeries: jt400_V5R3.jar                                 |
|                | Postgresql: postgresql-42.2.18.jre7.jar                 |
|                | SAP maxdb: sapdbc.jar                                   |
|                |                                                         |
| DB Url         | Voorbeeld:                                              |
|                | jdbc:oracle:thin:@ <mark>servernaam:1521:SID</mark>     |
|                |                                                         |

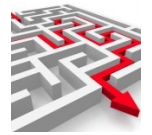

| DB User     | User met voldoende (lees)rechten         |
|-------------|------------------------------------------|
| DB Password | Password van de user                     |
| DB Mandant  | Invullen bij sap-database mandant nummer |

Vergeet de instellingen niet op te slaan!

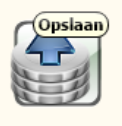